## **DNA Hubin kytkeminen**

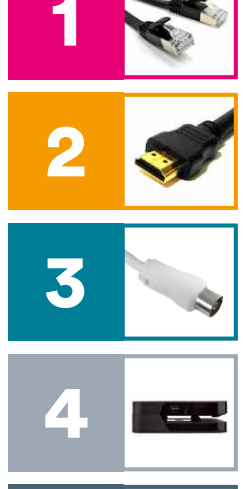

Varmista ensin, että sinulla on internetyhteys käytössäsi. Suosittelemme DNA TV Hubin liittämistä suoraan nettijohdolla kaapelimodeemiin tai reitittimeen. Jos et pysty liittämään Hubia nettiiohdolla, voit liittää sen myös WiFi-yhteydellä. Tämä opastetaan kääntöpuolella kohdassa 8.

Kytke HDMI-johto Hubista televisioon.

Kytke antennijohto antennipistorasiasta Hubiin.

Jos tilasit Hubin kanssa vhteensopivan DNA Hubin kovalevyn, liitä se laitteen takaa löytyvään USB-liitäntään. Varmista että laitat kaapelin liittimiin oikein päin. Kovalevy asetetaan Hubin alle.

Kytke virtajohto Hubiin, jolloin laite käynnistyy.

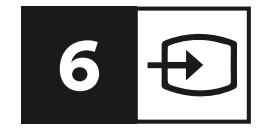

Valitse tarvittaessa TV:n lähdeluettelosta (kaukosäädin: source) oikea kuvalähde.

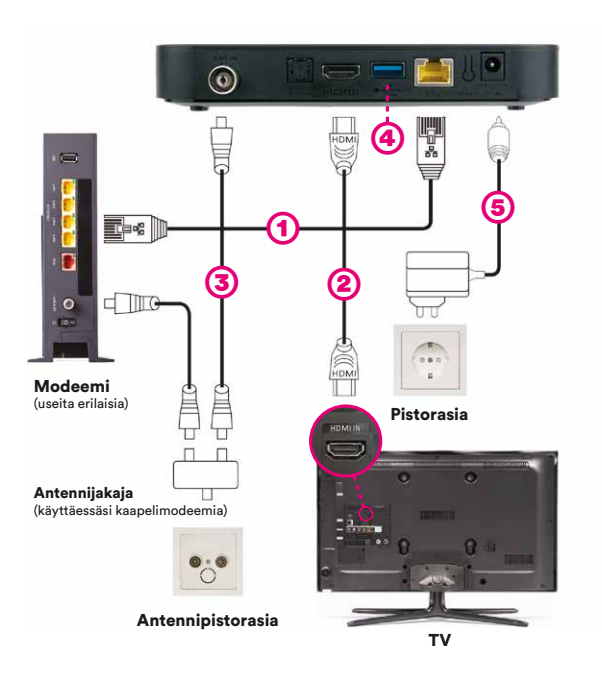

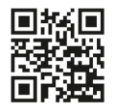

Voit tilata asennusvideon puhelimeesi lähettämällä viestin ASENNUSVIDEO numeroon 18440. Tekstiviesti on ilmainen. Voit myös katsoa sen osoitteesta dna.fi/asennusvideo

Käännä >

DNA

## **DNA Hubin käyttöönotto**

- 7. Seuraa televisioruudulta DNA Hubin asennusta. Valitse ensimmäisenä haluamasi kieli.
- 8. Jos käytät WiFi-yhteyttä, valitse langattoman verkon nimi ja paina ok. Kirjoita langattoman verkon salasana. Jos olet tehnyt liitännän suoraan nettijohdolla, tätä kohtaa ei näytetä.
- Voit ladata Hubille Google Play -kaupasta tuhansia sovelluksia kuten Yle Areena, Ruutu, Netflix, pelejä ja musiikkia. Tähän tarvitset Google-tilin (esim. Gmail-sähköpostiosoitteesi). Uuden Google-tilin voit luoda osoitteessa accounts.google. com. Voit myös tehdä tämän kohdan myöhemmin.
- 10. Jos Hubille on saatavilla uusi versio, laite päivittää itsensä. Uusi versio tuo Hubille uusia toiminnallisuuksia, joten päivitys kannattaa tehdä. Tämä saattaa kestää jonkin aikaa. Älä irrota virtajohtoa. Päivityksen jälkeen Hubi käynnistyy uudelleen.

- **11.** Valitse antenni- tai kaapeliverkko ja hae tv-kanavat.
- 12. Jos kytkit asennuksen yhteydessä DNA Hubin kovalevyn Hubin takana olevaan USB-liitäntään, laite ilmoittaa käyttöönoton tässä vaiheessa "USB-asema yhdistetty". Valitse kaukosäätimen nuolinäppäimillä "Määritä siirrettäväksi tallennustilaksi" ja paina "OK". Tämän jälkeen Hubi valmistelee kovalevyn tallennuksia varten.
- 13. Onnistuit! Nyt voit nauttia Hubin tuomista elämyksistä.
- Jotta voit nauttia viihdekirjastosta ja vuokrata elokuvia tarvitset osto-PIN-koodin. Olet saanut oman osto-PINkoodisi sähköpostilla lähetetyssä tilausvahvistuksessa.

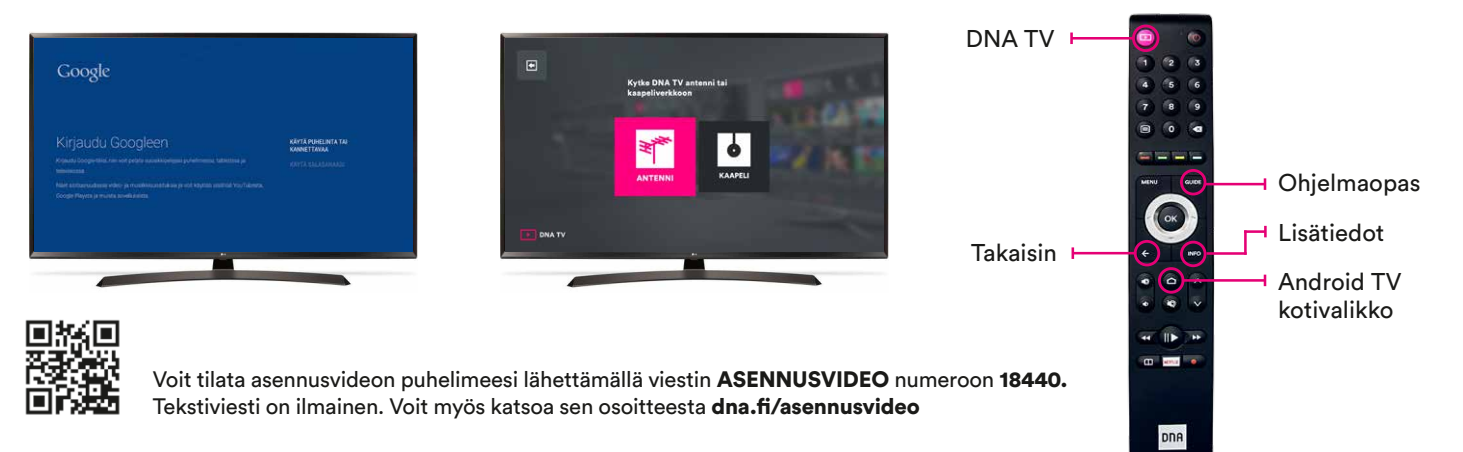

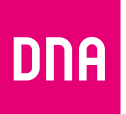